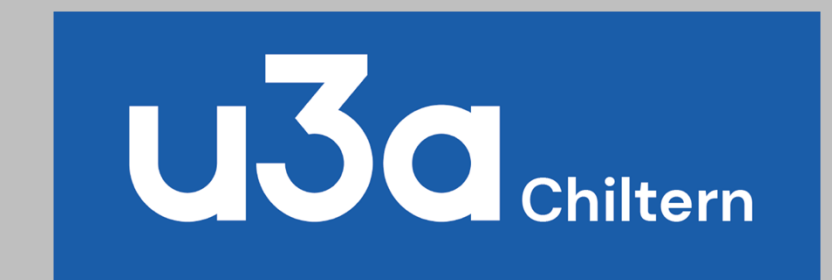

# CU3A User Guide for Members - Pictorial

August 2020

### Index

Logging in – <u>P 3</u> My Profile – <u>P 11</u> My Profile – Your Personal Details – <u>P 12</u> My Profile – Your Groups – <u>P 13</u> My Profile – Your Events – <u>P 15</u> My Profile – Your Payments – <u>P 16</u> My Profile – Your Emails – <u>P 17</u> My Calendar – <u>P 18</u> Renew Membership – <u>P 19</u> Groups – Details (list of all Groups) – <u>P 21</u> Groups – Summary by category – <u>P 22</u> Groups – Summary by day of week – <u>P 23</u> Events – Group Member's view of Event – <u>P 25</u>

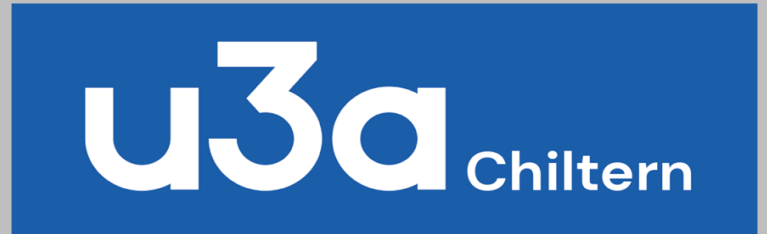

# To login use and save this link

### https://www.chiltern-u3a.org.uk/

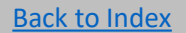

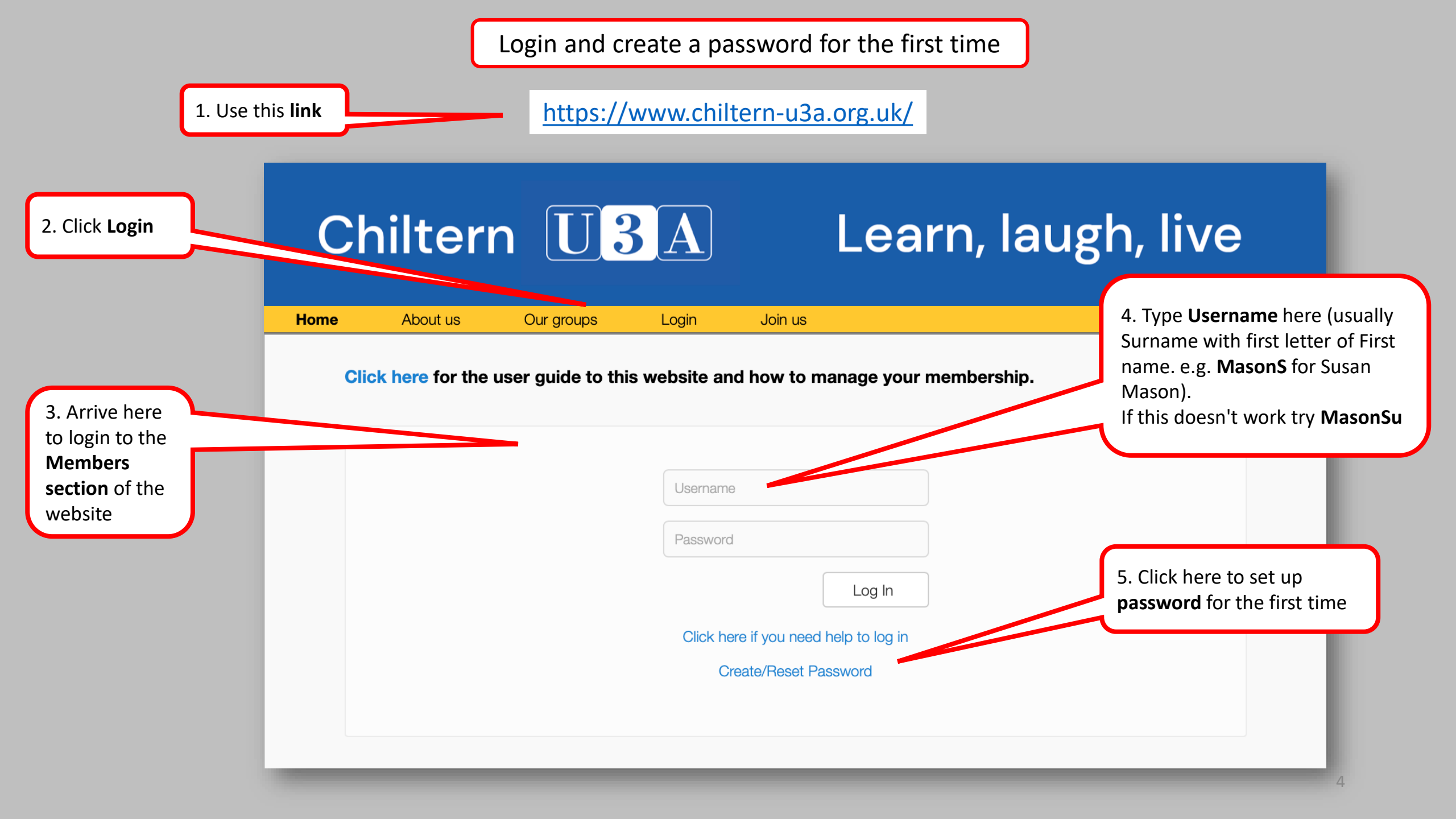

|                                                   | Chiltern U3A       Learn, laugh, live         Home       About us       Our groups       Login       Join us                                                                                                    |                                         |
|---------------------------------------------------|----------------------------------------------------------------------------------------------------|-----------------------------------------|
| 1. Arrive at <b>Password</b><br><b>Reset</b> page | Password Reset MasonS Reset Password                                                                                                    | 2. Click to <b>Reset</b><br>Password    |
|                                                   | Chiltern U3A       Learn, laugh, live         Home       About us       Our groups       Login       Join us                                                                                                    |                                         |
| 3. Arrive at <b>Password</b><br><b>Reset</b> page | Password Reset          Image: Way of the second second s | 4. Now go to<br>your <b>Email inbox</b> |

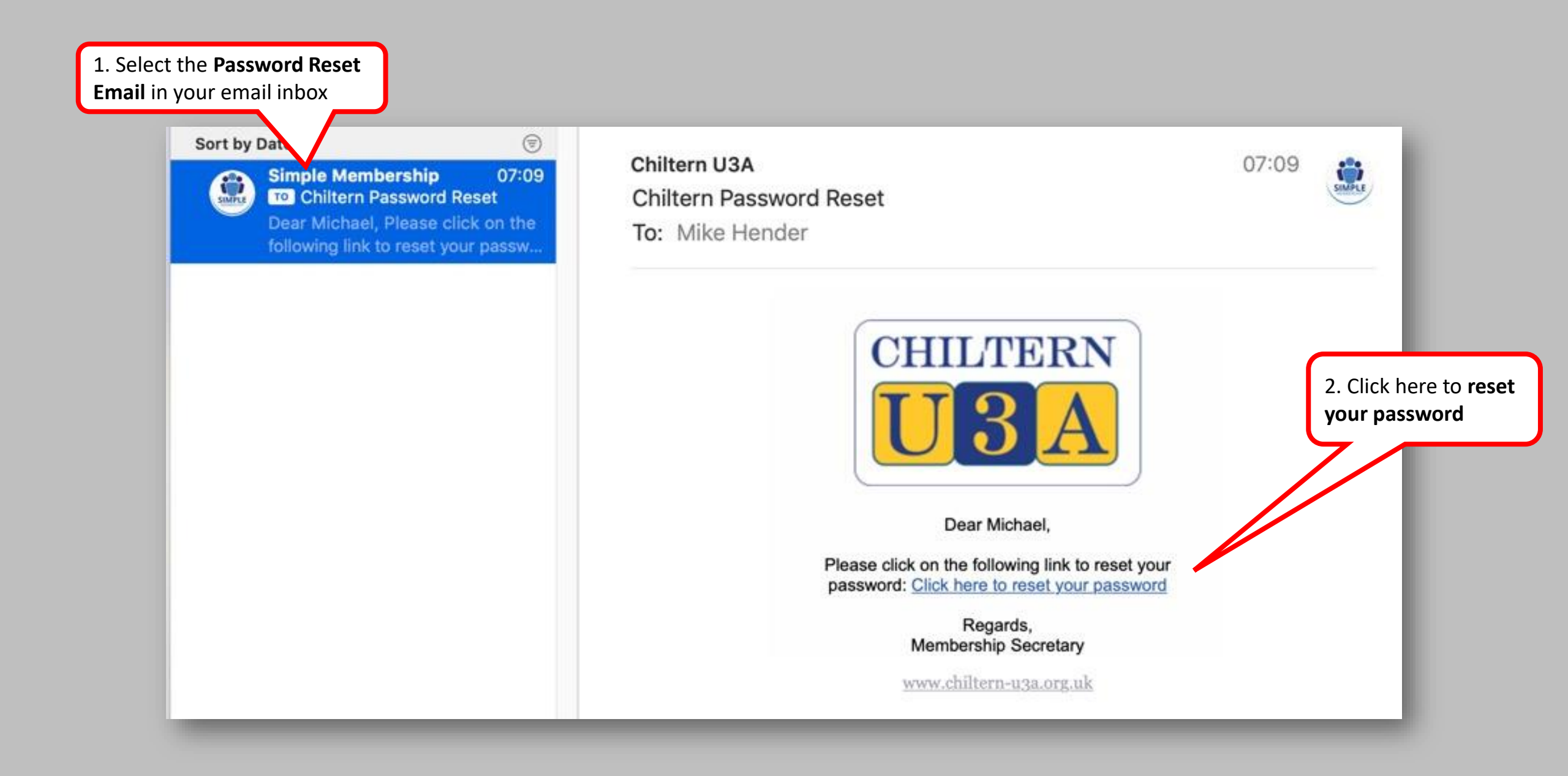

|                                                                                                    | Chiltern U3A                                                                                                    | Learn, laugh, live                                                                                                    |                                                                                 |
|----------------------------------------------------------------------------------------------------|----------------------------------------------------------------------------------------------------|----------------------------------------------------------------------------------------------------|---------------------------------------------------------------------------------|
| <ol> <li>Arrive at Password<br/>Reset page</li> <li>2. Enter and confirm<br/>password</li> </ol>          | Home       About us       Our groups       Login       Joi         Password Reset       New Password       Image: Confirm Password       Image: Confirm Password | Your password must meet the following<br>requirements:<br>At least 1 lowercase letter<br>At least 1 uppercase letter<br>At least 1 uppercase letter<br>At least 1 number<br>At least 1 symbol<br>Be at least 8 characters long | 3. Follow these instructions for an acceptable new password                     |
|                                                                                                    | Chiltern U3A<br>Home About us Our groups Login Joi                                                                                                    | Learn, laugh, live                                                                                                    |                                                                                 |
| 5. Finally, <b>save the</b><br><b>password</b> and don't<br>forget to <b>make a note</b><br><b>of it!</b> | Password Reset         New Password         Confirm Password         Store New Password                                                                                                    | Your password must meet the following<br>requirements:                                                                                                    | 4. Provided you have<br>followed the instructions<br>above, all will turn green |

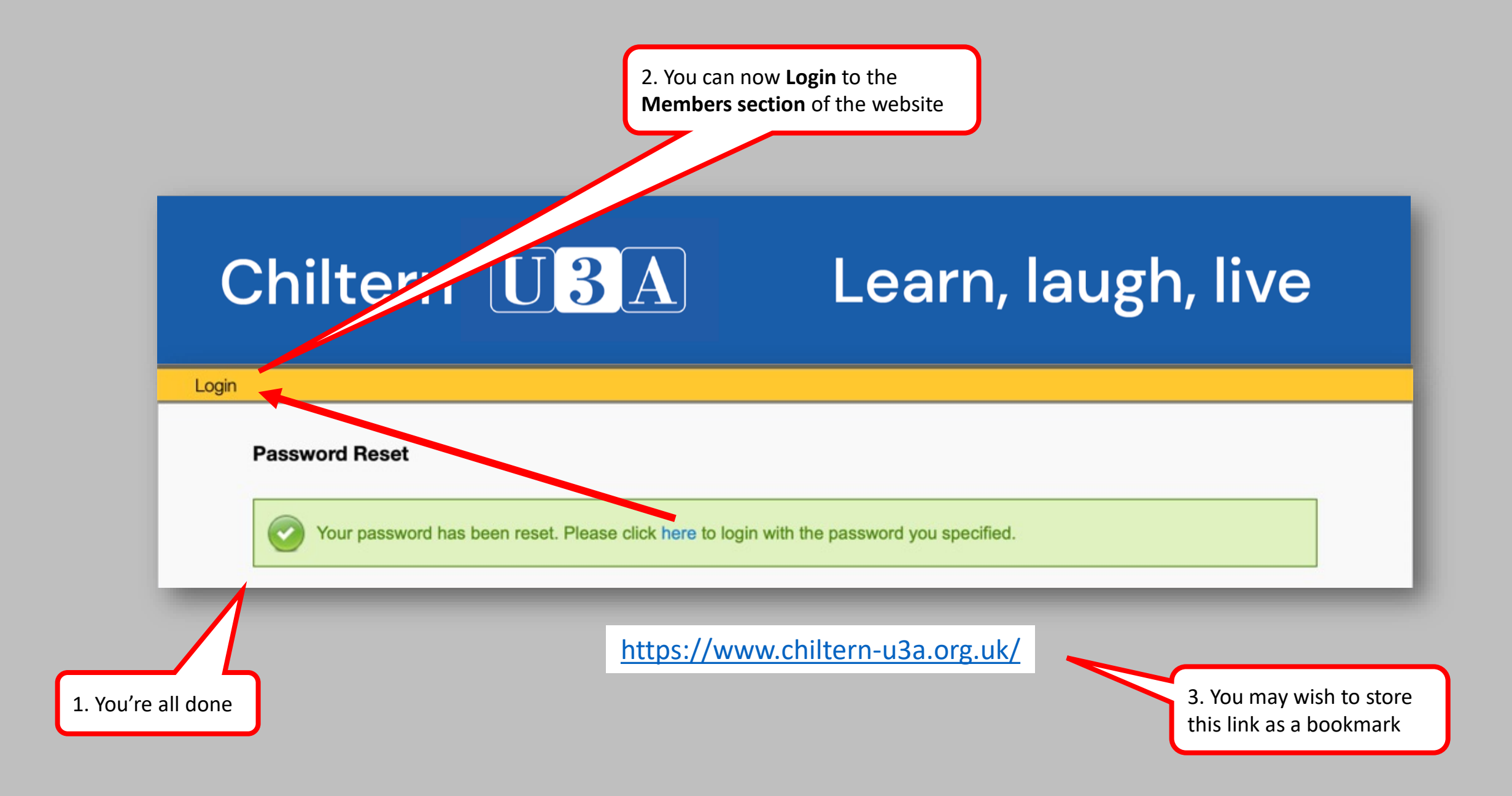

https://www.chiltern-u3a.org.uk/

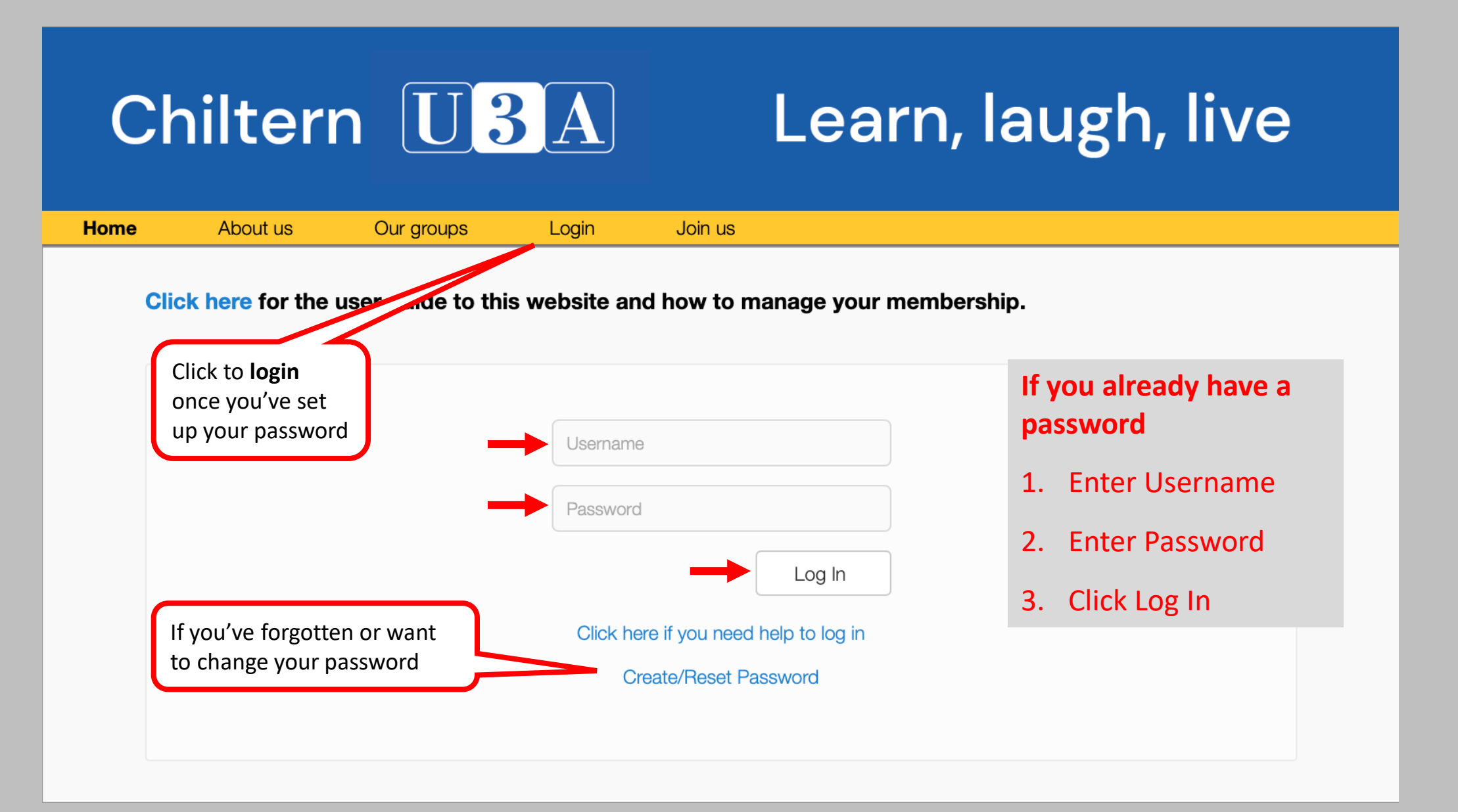

#### **Back to Index**

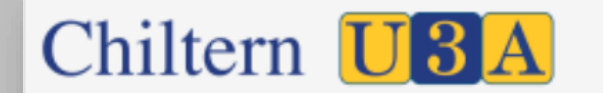

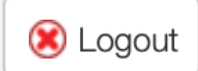

# Chiltern U3A

## Learn, laugh, live

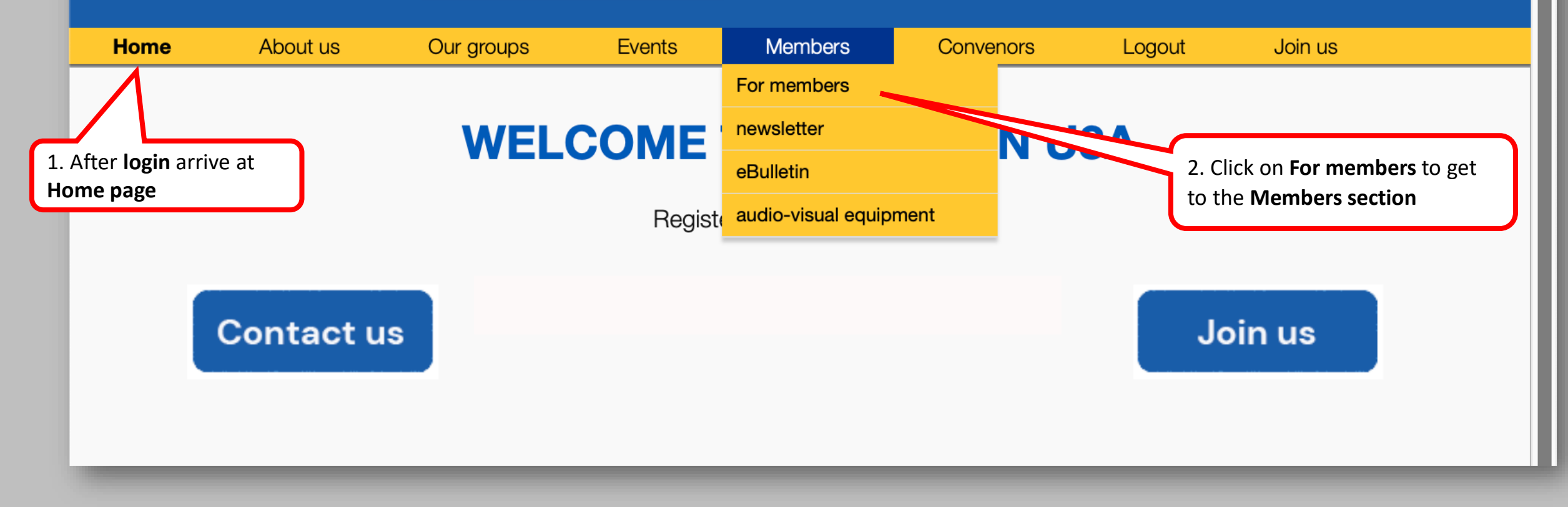

## Chiltern U3A

## Learn, laugh, live

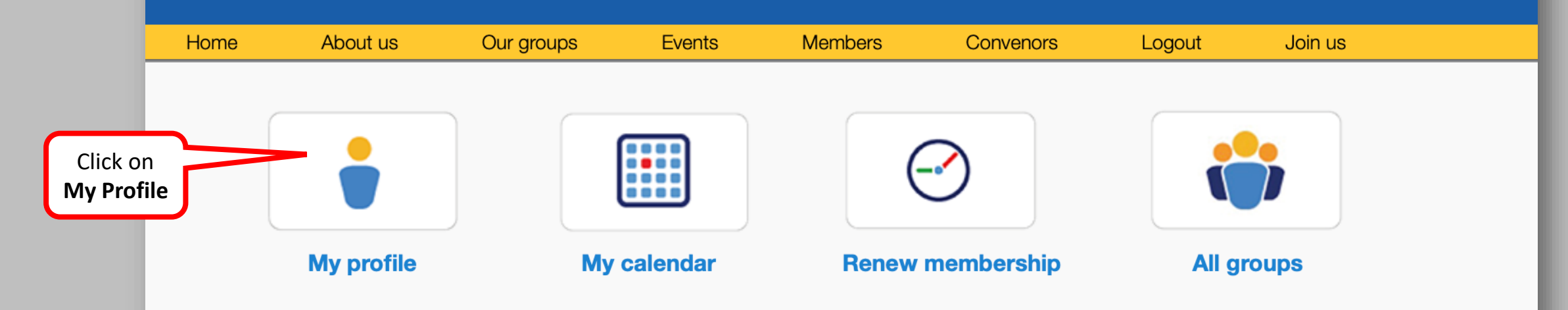

#### Click here to see what these icons mean

(depending on how your browser is set up, this file may appear in your downloads folder, rather than opening immediately)

While physical meetings are cancelled due to coronavirus, some groups are meeting by Zoom or Skype. If you are interested in joining these meetings as an observer, please email the convenor to ask if this will be possible. Even groups that have reached their physical limit for the room in which they usually meet may have vacancies for on-line virtual meetings. However, once physical meetings resume, there may still be a waiting list for this group.

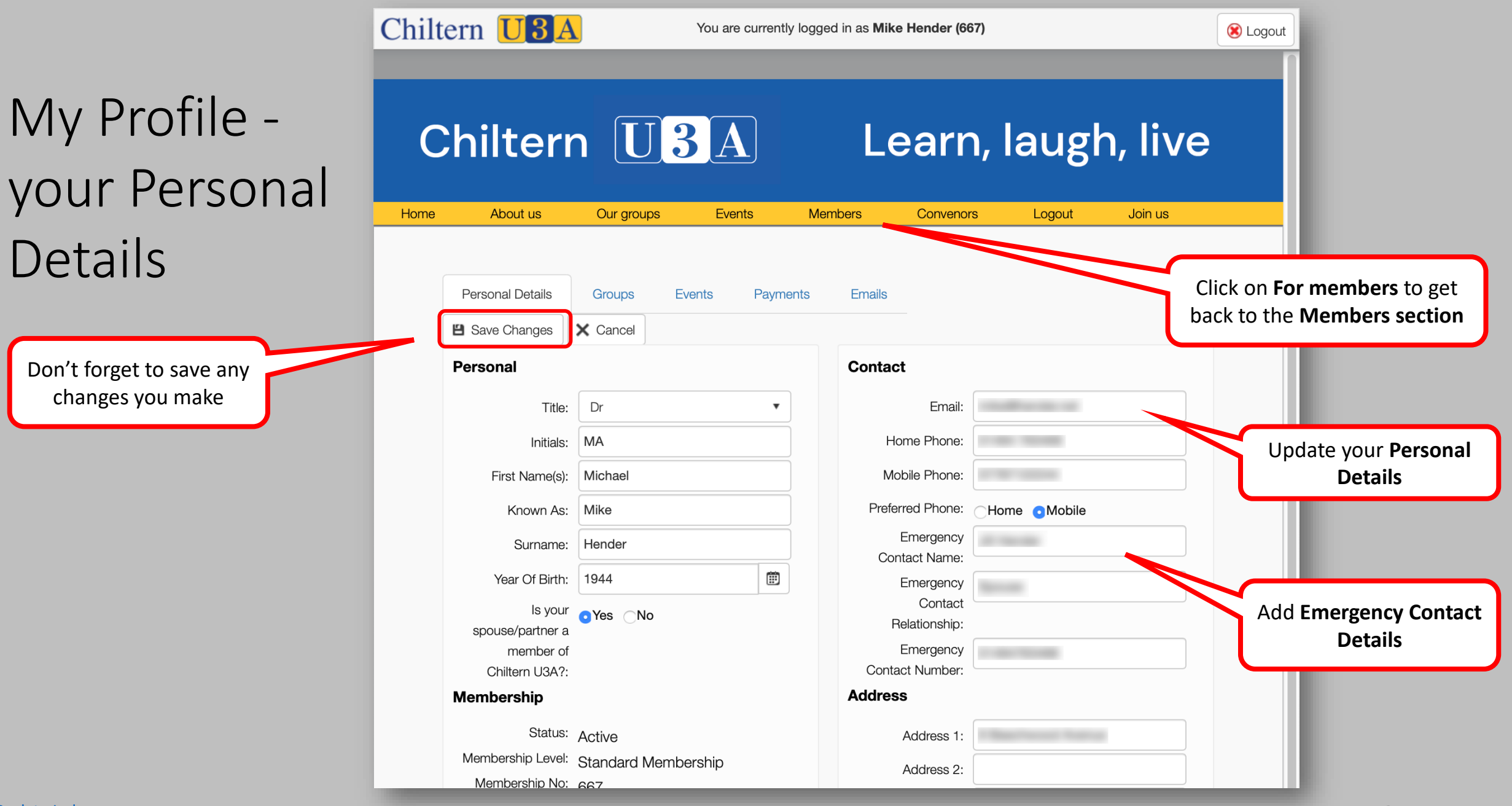

Details

**Back to Index** 

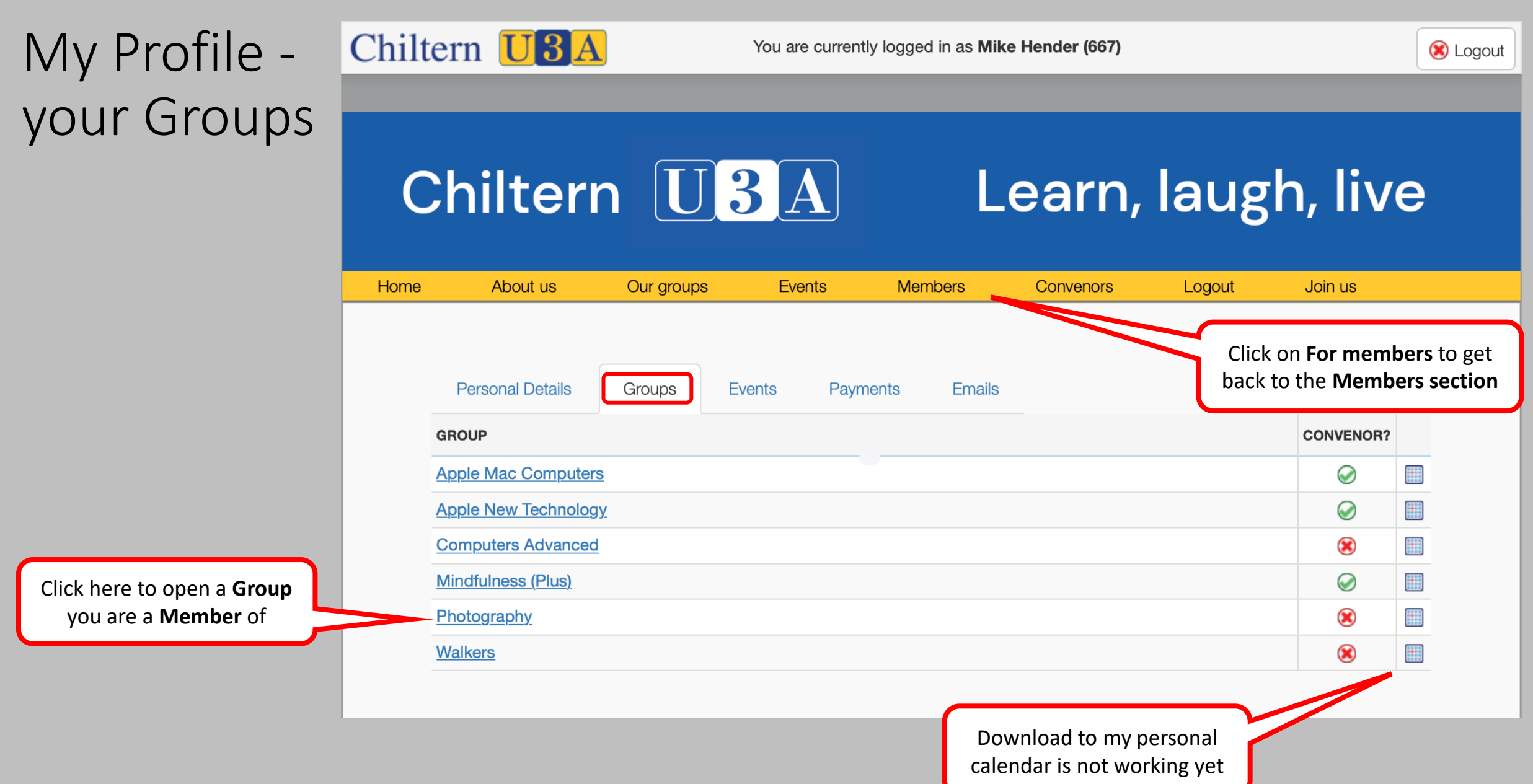

## My Profile -Group

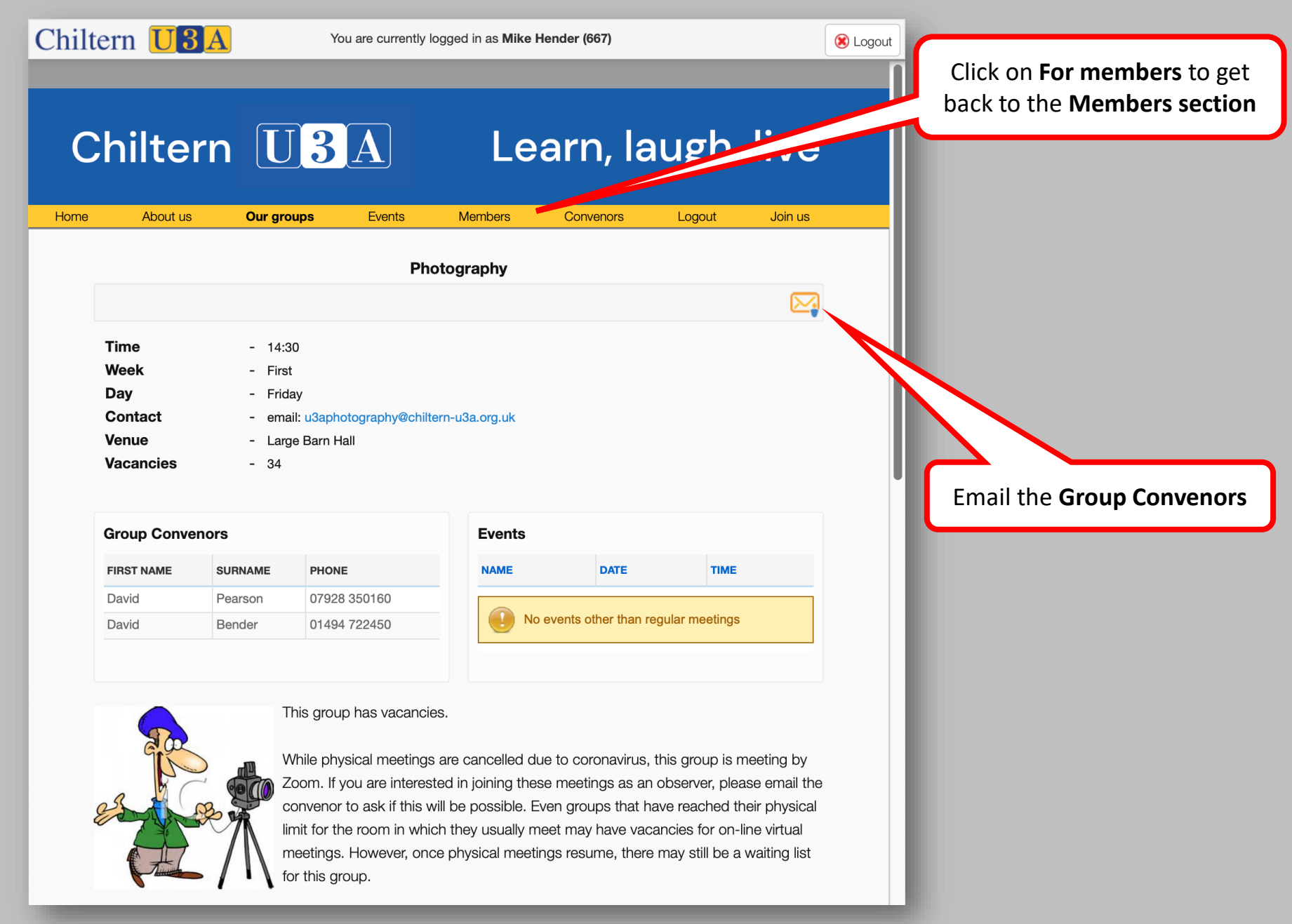

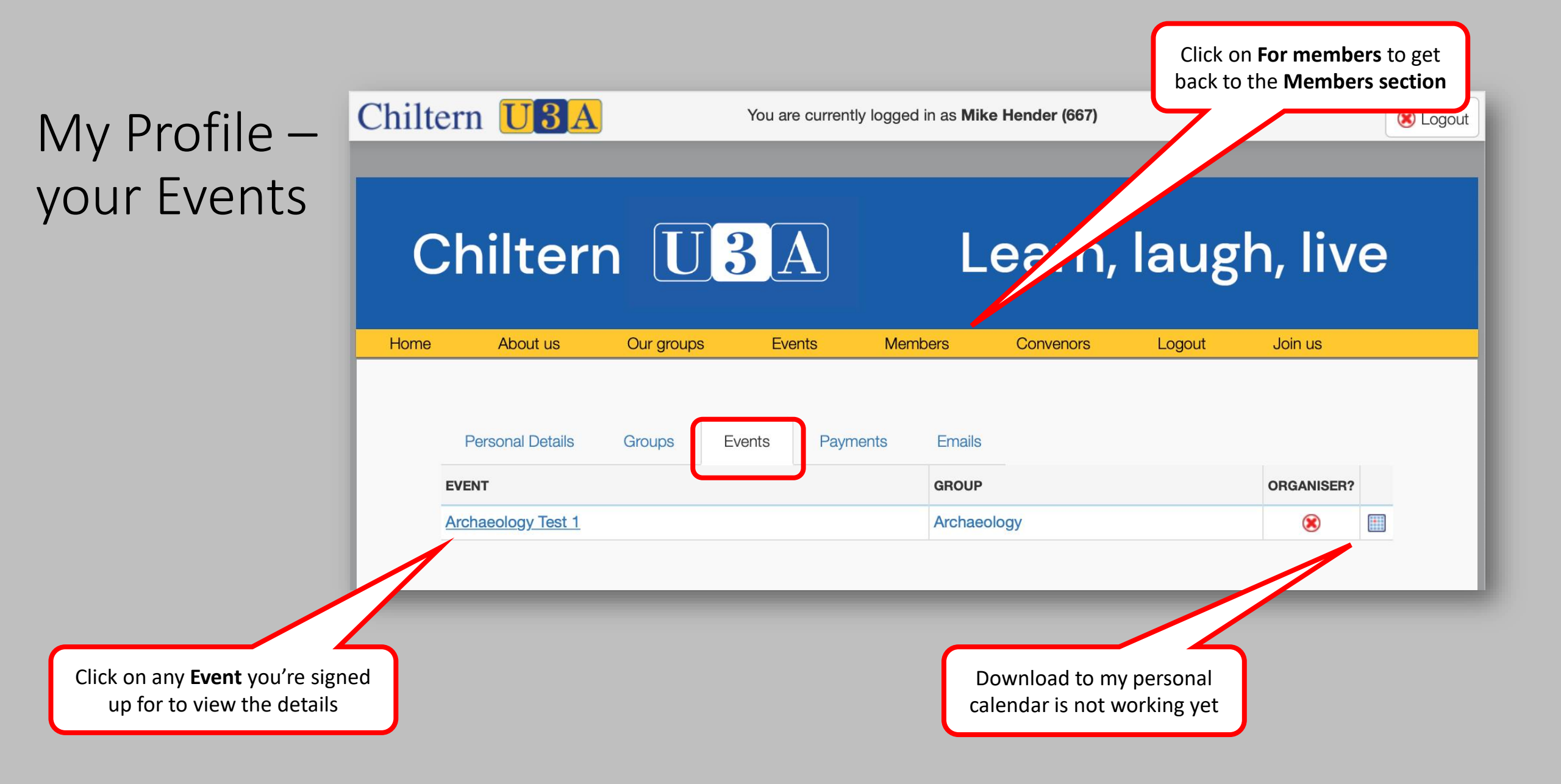

| My      | Profile –           | your P     | aymen             | nts                        |              |        | Click on <b>For mem</b><br>back to the <b>Memb</b> | bers to get<br>pers section |
|---------|---------------------|------------|-------------------|----------------------------|--------------|--------|----------------------------------------------------|-----------------------------|
| Chilter | rn <mark>U3A</mark> |            | You are currently | y logged in as <b>Mike</b> | Hender (667) |        |                                                    | 😢 Logout                    |
| С       | hilterr             |            | BA                | L                          | earn,        | laugł  | n, live                                            |                             |
| Home    | About us            | Our groups | Events            | Members                    | Convenors    | Logout | Join us                                            |                             |
| D       | Personal Details    | Groups Ev  | ents Payme        | ents Emails                | VALUE        | ТҮРЕ   | GIFT                                               |                             |
| 0       | 3 Feb 2020          |            | Renewal           |                            | £26.00       |        | AD:                                                |                             |

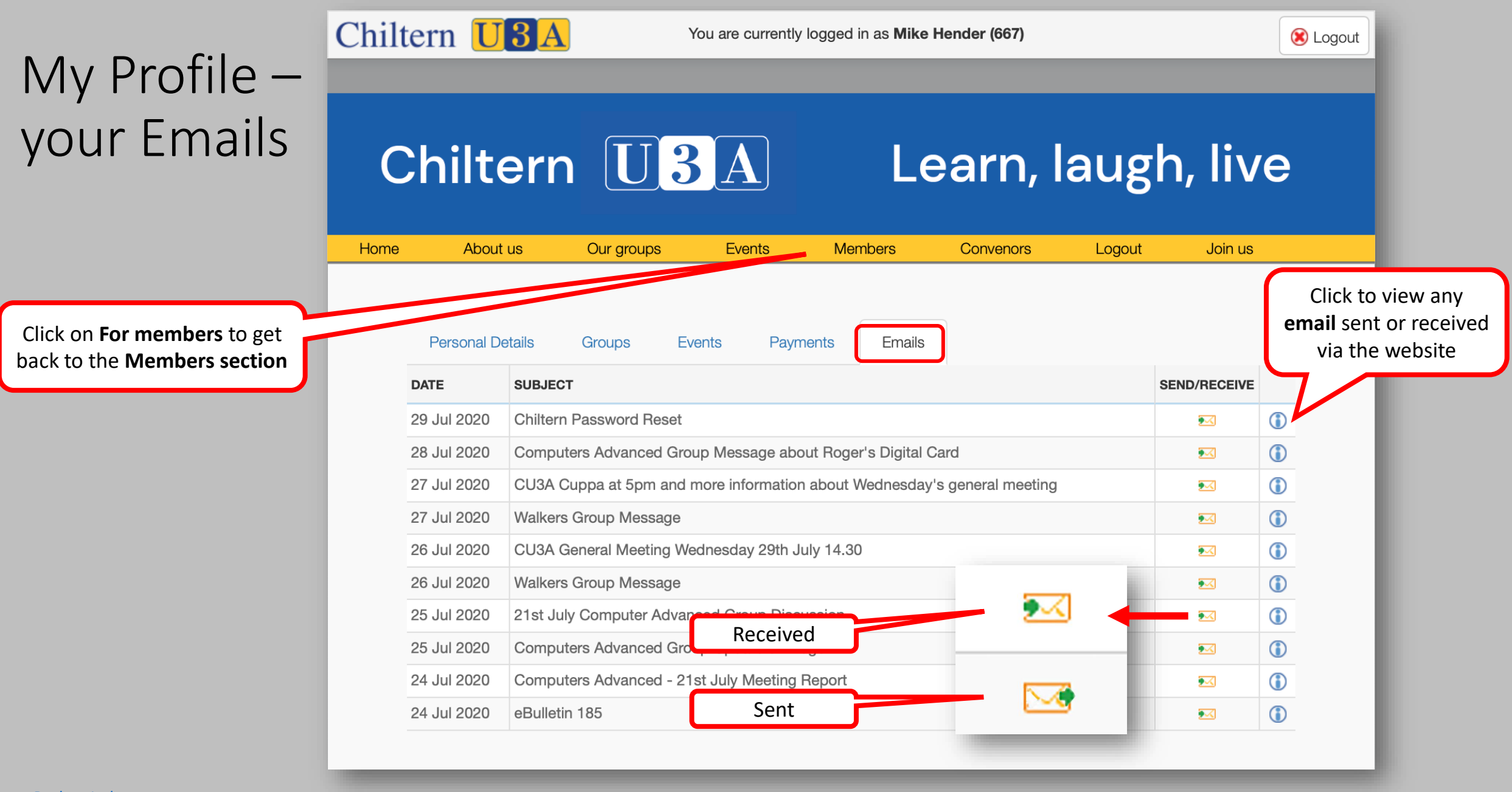

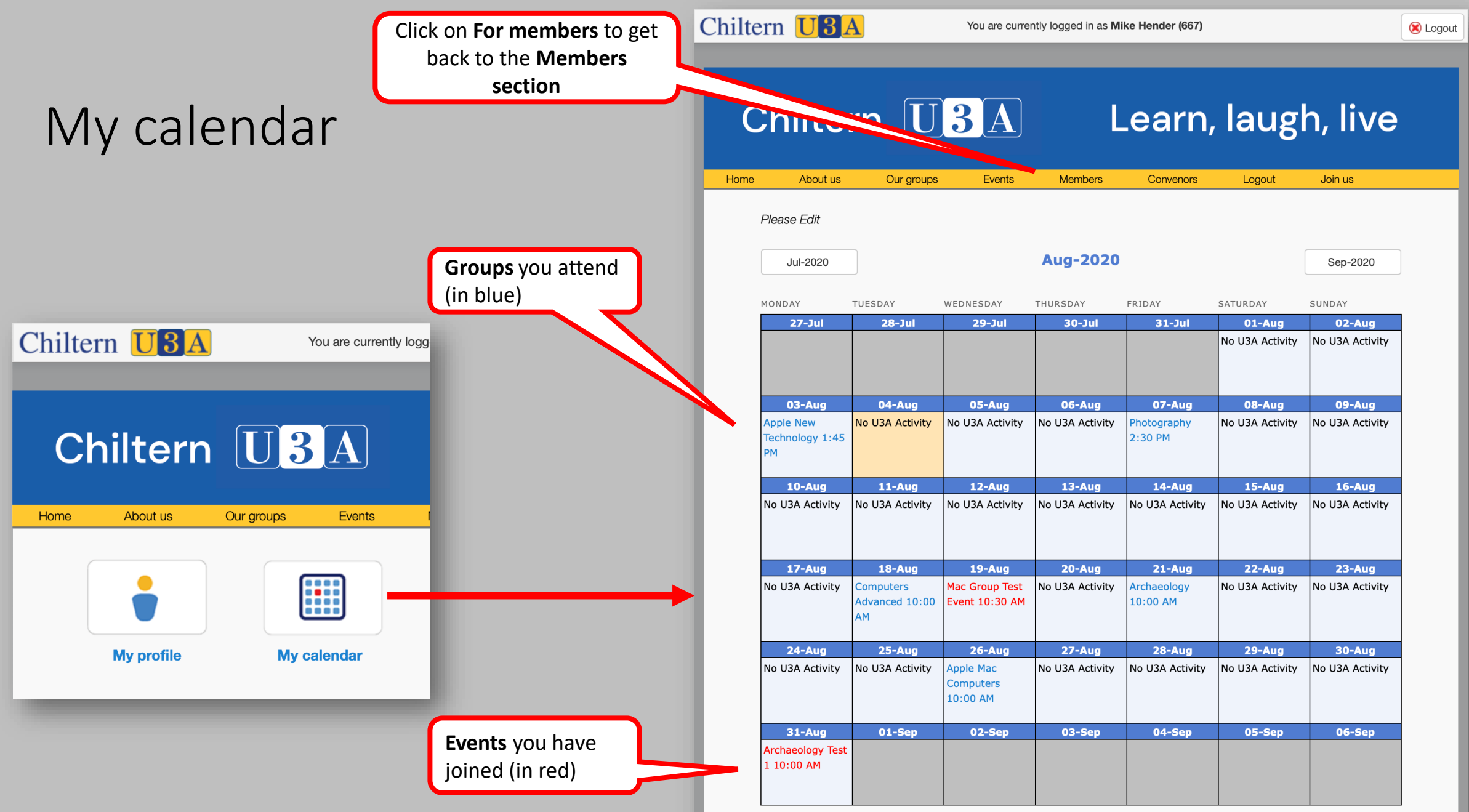

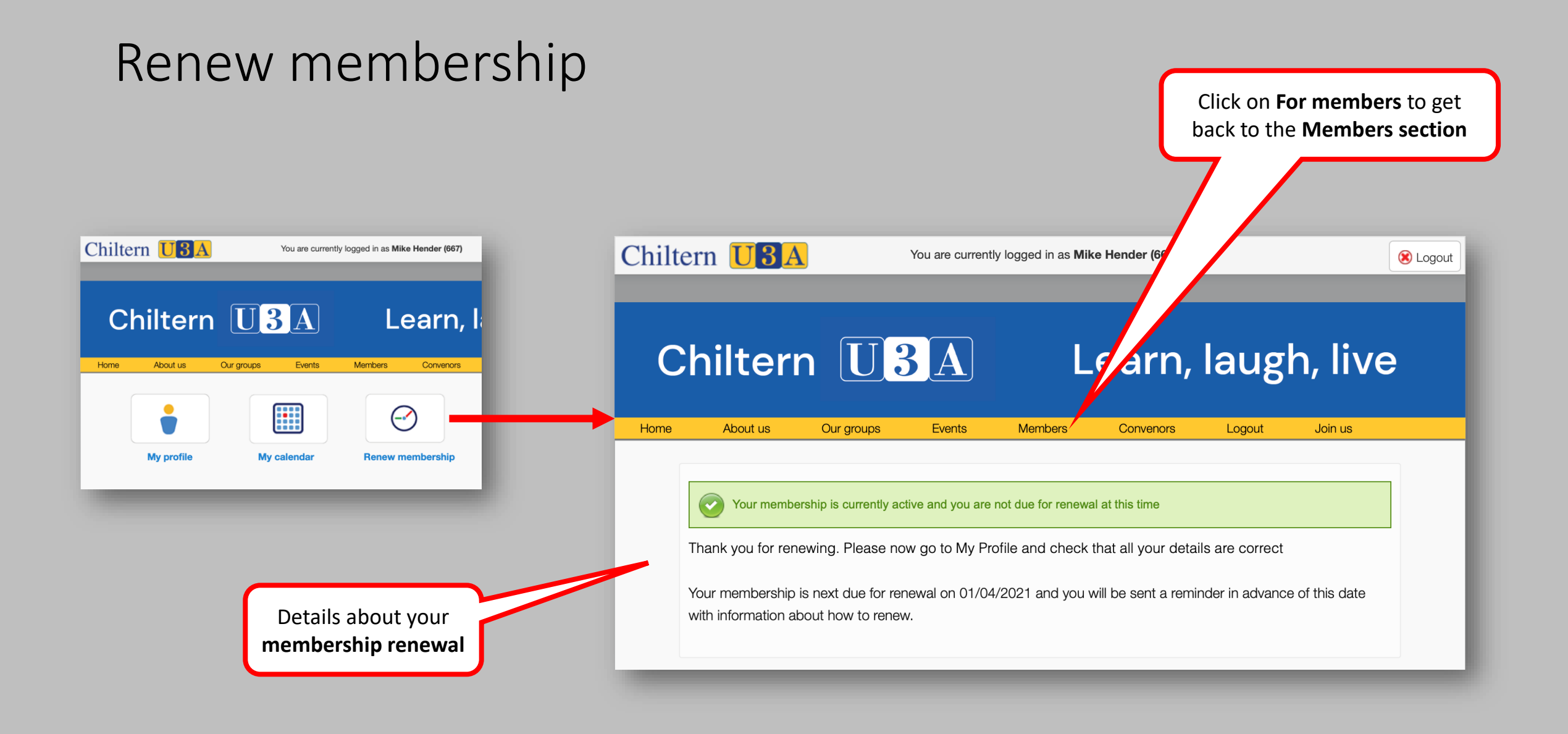

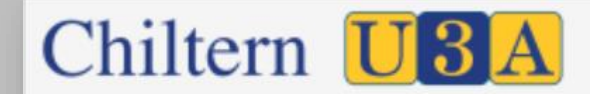

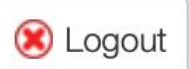

## Chiltern U3A

## Learn, laugh, live

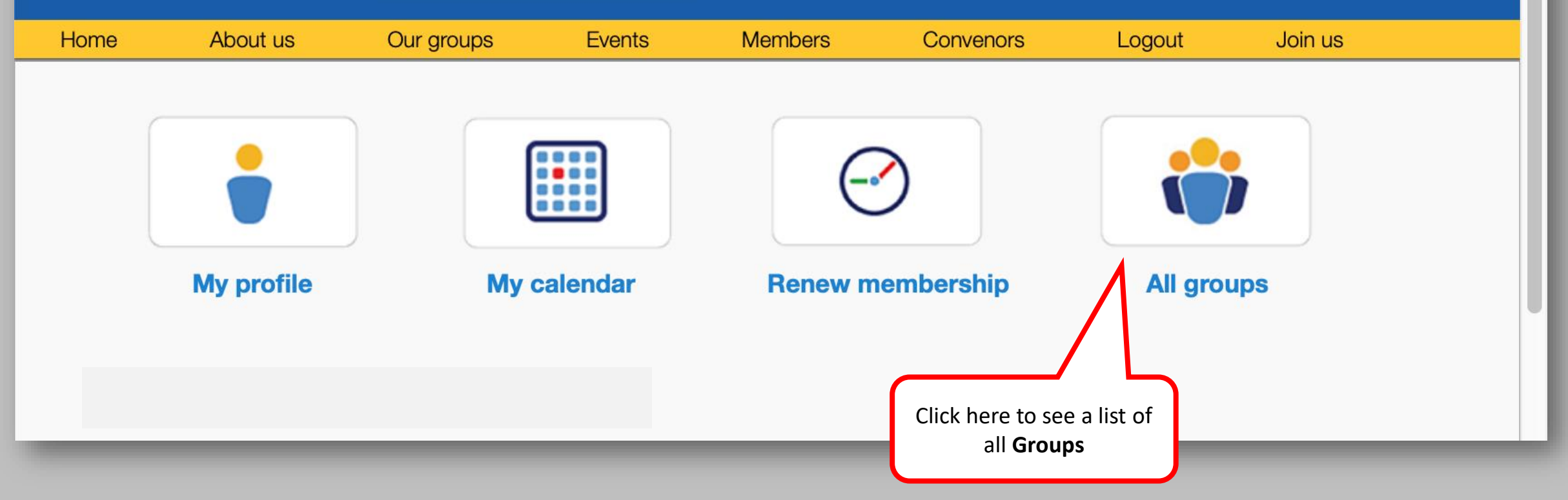

## Group Details

Chiltern **U3A** 

Click on **For members** to get back to the Members section Chiltern U3A Learn, laugh, live Our groups **Events** Members Convenors Home About us Logout Join us Groups Summary By Category Summary By Day Group Details **Groups With Vacancies GROUP NAME** WEEK IN MONTH DAY TIME **Ancient Cultures** Third 14:00 Tuesday Android Helpshop First Monday 16:00 Android Users Third Thursday 10:00 Antiques and Collectables Second Thursday 14:00 **Apple Mac Computers** Fourth Wednesday 10:00 Apple New Technology First Monday 13:45 Archaeology Third Friday 10:00 Architecture & Applied Art & Fine Art Fourth Monday 14:00 Art Appreciation Fourth Tuesday 10:00 Aspects of India First Monday 14:00 Autism and Asperger's Support First Friday 10:30 Ballroom Dancing Second + Fourth Thursday 14:00

You are currently logged in as Mike Hender (667)

Click on **Group name** to go to **Group** details

😢 Logout

## Summary By Category

Click on **Group name** to go to **Group** details

|                                       |                                      |                             | Click on For members<br>back to the Members | s to get<br>section |
|---------------------------------------|--------------------------------------|-----------------------------|---------------------------------------------|---------------------|
| hiltern UBA                           | You are currently log                | ged in as Mike Hender (667) | laugh, live                                 | S Logout            |
| Groups<br>Group Details               | Summary By Category                  | Summary By Day              | Groups With Vacancies                       |                     |
| Art, craft and literature             | Excursions and outings               | Languages                   | Outdoor activities and sport                |                     |
| Antiques and Collectables             | Excursions                           | French                      | Boules/Pétanque                             |                     |
| Architecture & Applied Art & Fine Art | Garden Interest                      | French Conversation         | Bowls - Green Outdoor                       |                     |
| Art Appreciation                      | London Walks                         | French Improvers            | Croquet                                     |                     |
| Craft                                 |                                      | French Refresher 2          | Golf                                        |                     |
| Embroidery                            | General Groups                       | French Study                | Ornithology 1                               |                     |
| Knitting                              | General meetings                     | German Conversation         | Ornithology 2                               |                     |
| Painting & Drawing 1                  |                                      | Italian Conversation        | Sailing (Dinghy)                            |                     |
| Painting & Drawing 2                  | History, culture and current affairs | Latin for Fun               | Striders                                    |                     |
| Patchwork & Quilting                  | Ancient Cultures                     | Latin Language              | Strollers                                   |                     |
|                                       |                                      |                             |                                             |                     |

## Summary By Day

|       |                                   |            |                   |                         |                  |                     | back to          | the <b>Me</b> |
|-------|-----------------------------------|------------|-------------------|-------------------------|------------------|---------------------|------------------|---------------|
| Chilt | ern U3A                           |            | You are currently | logged in as <b>Mik</b> | e Hender (667)   |                     |                  | 😢 Logout      |
|       |                                   |            |                   |                         |                  |                     |                  |               |
| С     | hiltern                           | U          | <b>3</b> A        | L                       | earr,            | laug                | n, live          |               |
| Home  | About us                          | Our groups | Events            | Members                 | Convenors        | Logout              | Join us          |               |
|       | Groups                            | ataile     | Summary By Cate   | gony Sum                | mary By Day      | Groups With Va      | acancies         |               |
|       | Manday merning                    | Tuesda     |                   | Thursday m              |                  | Eriday afternoon    |                  |               |
|       | Boules/Pétangue                   | Ancient    | t Cultures        | Android User            | s                | Bowls - Indoor Sh   | ort Mat          |               |
|       | Computing for the Less Experience | ced Bridge |                   | Latin for Fun           |                  | French Study        |                  |               |
|       | German Conversation               | Chess      |                   | Local History           | 1                | Italian Conversatio | ก                |               |
|       | Golf                              | Current    | Affairs           | Local History           | 2                | Money Matters       |                  |               |
|       | Political Thinking                | Embroi     | dery              | Railway Appr            | eciation         | Painting & Drawing  | g 2              |               |
|       | Racketball/Squash57               | English    | Folk Dancing      | Readers 1               |                  | Photography         |                  |               |
|       | Russian for Near Beginners        | Painting   | g & Drawing 1     | Readers 3               |                  | Rummikub & Upw      | ords             |               |
|       | Sustainability                    | Tai Chi    |                   | Reading Shal            | kespeare's Plays |                     |                  |               |
|       |                                   | Yoga       |                   | Table Tennis            |                  | Saturday morning    | 9                |               |
|       | Monday afternoon                  |            |                   | Table Tennis            | Extra            | M.O.T.O. [Member    | rs on Their Own] |               |
|       | Android Helpshop                  | Wedne      | sday morning      | Tennis                  |                  |                     |                  |               |
|       | Apple New Technology              | Apple M    | Mac Computers     |                         |                  | Various morning     |                  |               |

Click on **Group name** to go to **Group** details

Click on For members to get

## Groups With Vacancies

|                                                                                                    |                                                                                                    |                                                                                                    | Click on <b>For</b><br>back to the <b>I</b>                                  | members to g<br>Members section                     |
|----------------------------------------------------------------------------------------------------|----------------------------------------------------------------------------------------------------|----------------------------------------------------------------------------------------------------|------------------------------------------------------------------------------|-----------------------------------------------------|
| Itern U3A You are currently logged                                                                                                    | d in as <b>Mike Hender (667)</b>                                                                          |                                                                                                    |                                                                              | Logout                                              |
| Chiltern U3A                                                                                                    | Learr,                                                                                                    | 1augh,                                                                                                    | live                                                                         |                                                     |
| ne About us Our groups Events Me<br>Groups                                                                                                    | embers Convenors                                                                                          | Logout                                                                                                    | Join us                                                                      |                                                     |
| Group Details Summary By Category                                                                                                    | Summary By Day                                                                                            | Groups With Vacar                                                                                                    | ncies                                                                        |                                                     |
| Group Details Summary By Category GROUP NAME                                                                                                    | Summary By Day                                                                                            | Groups Where a car                                                                                                    | TIME                                                                         |                                                     |
| Group Details Summary By Category GROUP NAME                                                                                                    | Summary By Day                                                                                            | Groups With Cacar<br>DAY                                                                                                    | TIME                                                                         | Not accura                                          |
| Group Details Summary By Category  GROUP NAME  Ancient Cultures                                                                                                    | Summary By Day WEEK IN MONTH Third                                                                        | Groups With Cacar<br>DAY                                                                                                    | TIME                                                                         | Not accura<br>until all <b>Gro</b>                  |
| Group Details Summary By Category   GROUP NAME                                                                                                    | Summary By Day WEEK IN MONTH Third First                                                                  | Groups With Vacar<br>DAY<br>Tuesday<br>Monday                                                                                                    | TIME<br>14:00<br>16:00                                                       | Not accura<br>until all <b>Gro</b><br>have been se  |
| Group Details Summary By Category   GROUP NAME                                                                                                    | Summary By Day WEEK IN MONTH Third First Third                                                            | Groups With Cacar<br>DAY<br>DAY<br>United States of the second second seco | ncies<br>TIME<br>14:00<br>16:00<br>10:00                                     | Not accura<br>until all <b>Gro</b><br>have been se  |
| Group Details Summary By Category   GROUP NAME                                                                                                    | Summary By Day<br>WEEK IN MONTH<br>Third<br>First<br>Third<br>Second                                      | Groups Where a car<br>DAY<br>DAY<br>U Tuesday<br>Monday<br>Thursday<br>Thursday                                                                                                    | ncies<br>TIME<br>14:00<br>16:00<br>10:00<br>14:00                            | Not accura<br>until all <b>Gro</b><br>have been se  |
| Group Details Summary By Category   GROUP NAME                                                                                                    | Summary By Day<br>WEEK IN MONTH<br>Third<br>First<br>Third<br>Second<br>Fourth                            | Groups Whee Acar<br>DAY<br>DAY<br>Tuesday<br>Monday<br>Thursday<br>Thursday<br>Wednesday                                                                                                    | TIME<br>14:00<br>16:00<br>10:00<br>14:00<br>10:00                            | Not accura<br>until all <b>Gro</b><br>have been se  |
| Group Details Summary By Category   GROUP NAME                                                                                                    | Summary By Day<br>WEEK IN MONTH<br>Third<br>First<br>Third<br>Second<br>Fourth<br>First                   | Groups With Vacar<br>DAY<br>DAY<br>Tuesday<br>Monday<br>Monday<br>Thursday<br>Wednesday<br>Wednesday                                                                                                    | ncies<br>TIME<br>14:00<br>16:00<br>10:00<br>14:00<br>10:00<br>13:45          | Not accura<br>until all <b>Gro</b><br>have been se  |
| Group Details       Summary By Category         GROUP NAME       ()         ()       ()         Ancient Cultures       ()         Android Helpshop       ()         Android Users       ()         Antiques and Collectables       ()         Apple Mac Computers       ()         Apple New Technology       ()         Archaeology       () | Summary By Day<br>WEEK IN MONTH<br>Third<br>Third<br>First<br>Third<br>Second<br>Fourth<br>First<br>Third | Groups With Carar<br>DAY<br>DAY<br>Control Control Cont | ncies<br>TIME<br>14:00<br>16:00<br>10:00<br>14:00<br>10:00<br>13:45<br>10:00 | Not accura<br>until all <b>Grou</b><br>have been se |

## Group Member's view of Event

Event is now listed on Group page in Our Groups – click on the Event name to go to the Event details

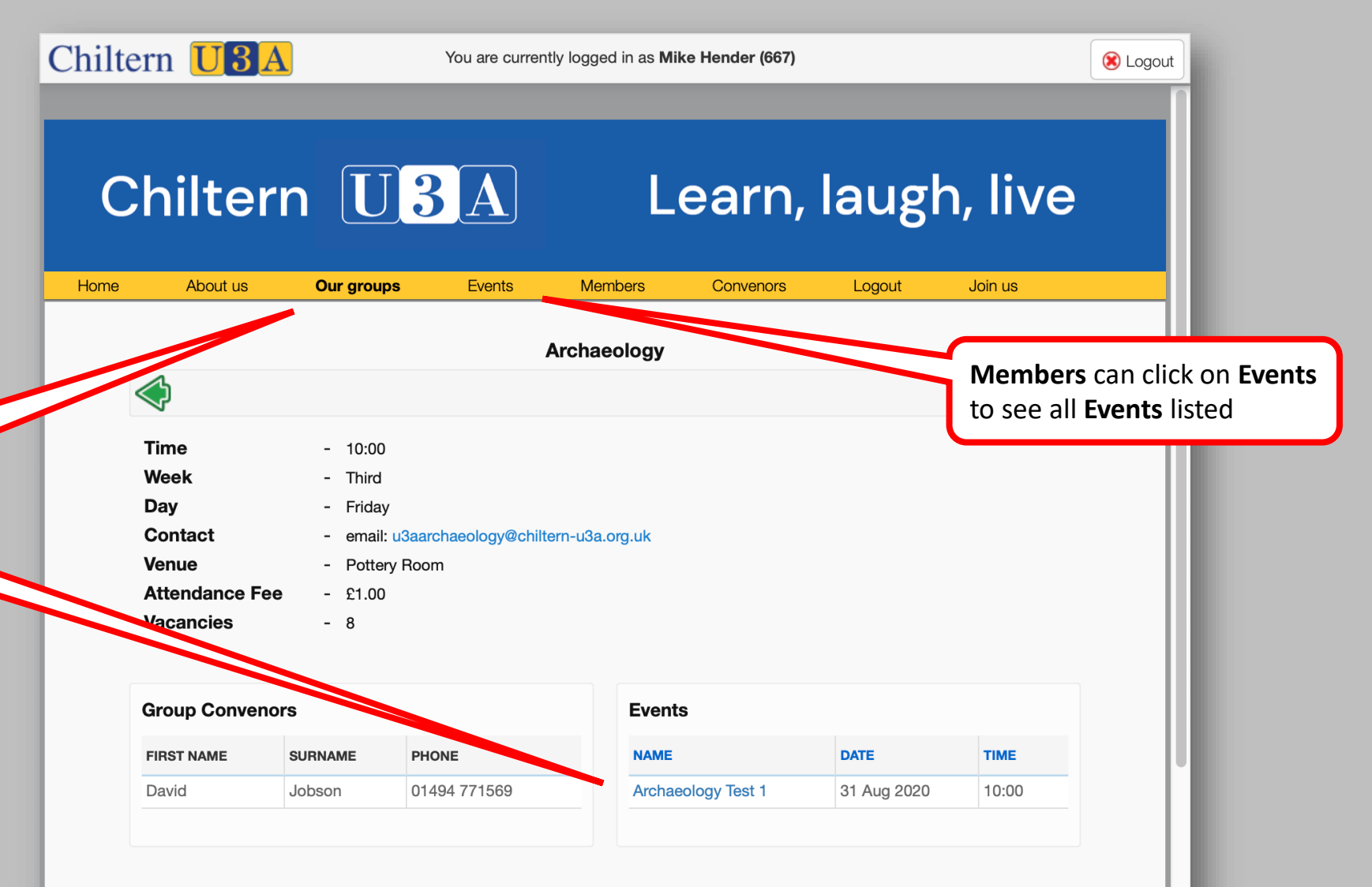

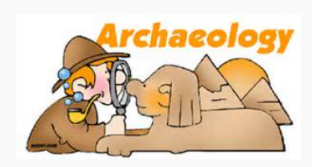

The Group covers all areas of British and International archaeology. Members are encouraged to do presentations on their own choice of topic. There are regular updates on the increasing number of archaeological finds being made around the world. We also have visiting speakers.

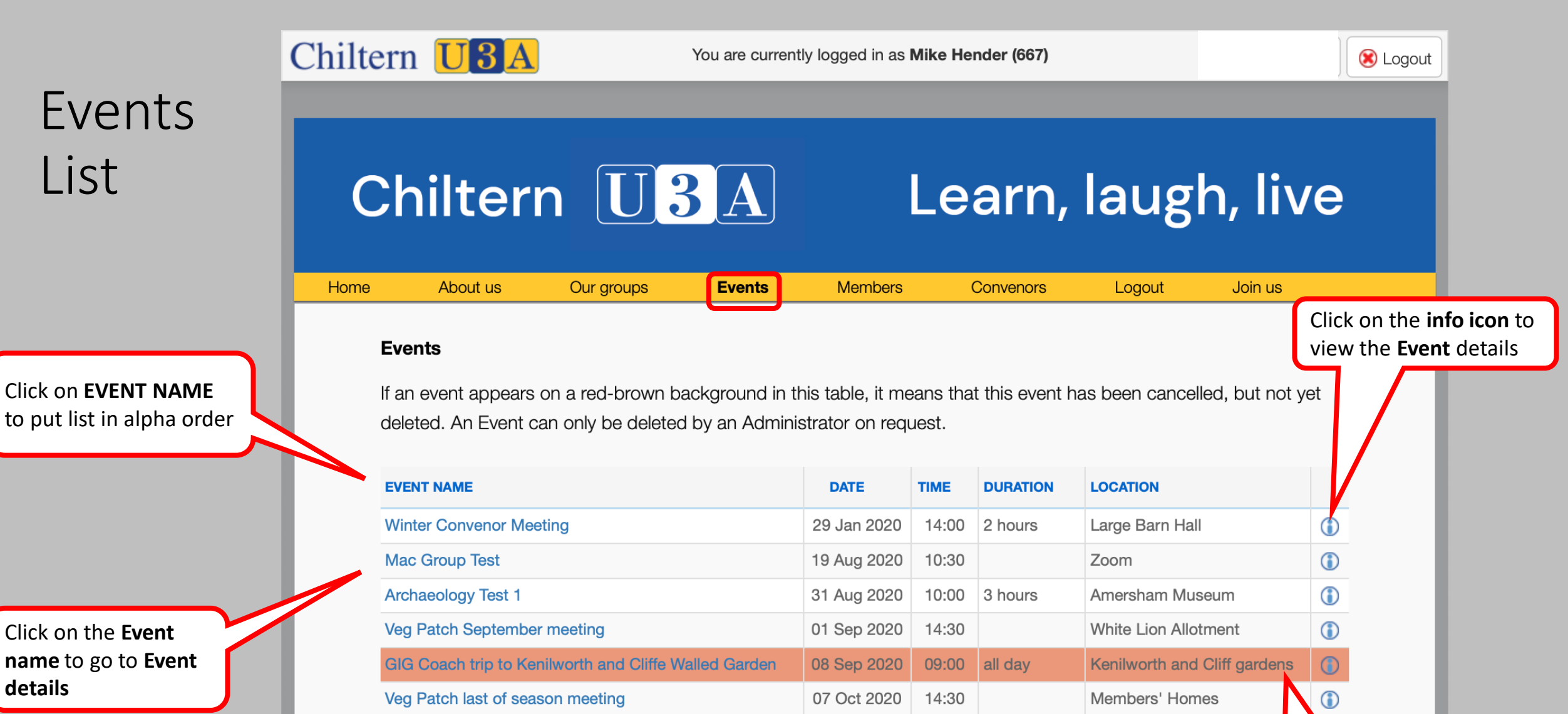

14:00 2 hours

09 Oct 2020

Large Barn Hall

Back to Index

**GIG talk** 

Any highlighted **Event** has been cancelled

View Members Attending

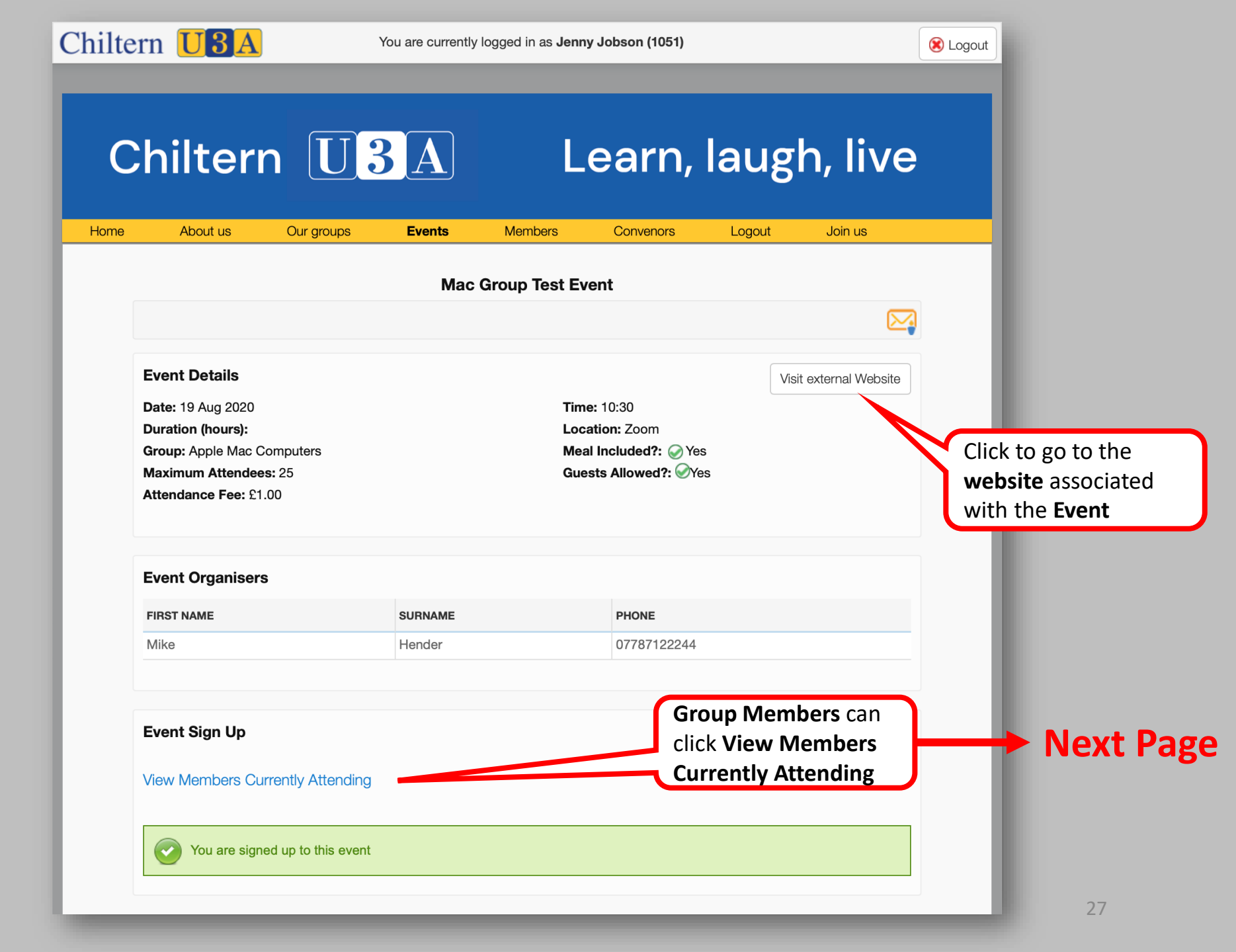

## View Members Attending

| ne | Abou                   | it us Oi           | ur groups       | Events     | Members       | Convenors | Logout | Join | US      |
|----|------------------------|--------------------|-----------------|------------|---------------|-----------|--------|------|---------|
|    |                        |                    |                 | Мас        | Group Test Ev | vent      |        |      |         |
|    |                        |                    |                 |            |               |           |        |      |         |
|    |                        |                    |                 |            |               |           |        |      |         |
|    | Event De<br>Date: 19 / | tails<br>Event Det | ails - Mac Gro  | oup Test   |               |           | e      | ×    |         |
|    | Duration               | Event Attendee     | e Details - Mac | Group Test |               |           |        |      |         |
|    | Group: Ar              | Firstname          |                 | Surname    |               | Town      |        |      |         |
|    | Attendan               | Mike               |                 | Hender     |               | Amersham  |        |      | View C  |
|    |                        | Jenny              |                 | Jobson     |               | Chesham   |        |      | attendi |
|    |                        |                    |                 |            |               |           |        |      | town th |
|    | Event O                |                    |                 |            |               |           |        |      |         |
|    | FIRST NAM              |                    |                 |            |               |           |        |      |         |
|    | Mike                   |                    |                 |            |               |           |        |      |         |

## Self sign-up

When the **Event Organiser** selected **Self Sign-up, Group Members** can sign up for an **Event** 

> 4. Are you bringing **Guests?** Are they having a **Meal**

> > 5. Click **Submit**

| View Members Current      | ly Attending                               | 1. click on Show,<br>in Options |
|---------------------------|--------------------------------------------|---------------------------------|
| Show/Hide Sigr            | n In Options                               |                                 |
| To Sign In please choo    | se ONE of the following options then click | 'Submit'                        |
|                           |                                            |                                 |
| I would like to attend th | uis event                                  | 2. Choose your <b>Option</b>    |
| I would like to book a r  | neal: No                                   |                                 |
|                           |                                            |                                 |
|                           |                                            | 3. Or this Option               |
| My Partner and I would    | l like to attend this event.               |                                 |
| I would like to book a r  | neal: No                                   |                                 |
| My partner is: [Please    | Select]                                    |                                 |
| My partner would like t   | o book a meal: No                          |                                 |
| Guests                    |                                            |                                 |
| Guests participating in   | Event: 0 • and of thos                     | e having a meal: 0 •            |
| Guests having meal on     | ly: o •                                    |                                 |
|                           |                                            |                                 |
| I can't attend this even  | t                                          |                                 |
|                           |                                            |                                 |

Chiltern U3A

You are currently logged in as Jenny Jobson (1051)

😢 Logout

Email the Event Organisers

Click on the **Green Arrow** or **Events** to go back to the **Events list** 

| 4                                                                                                    | Mac Grou | up Test Event                                                                   |                                                                                     |
|----------------------------------------------------------------------------------------------------|----------|---------------------------------------------------------------------------------|-------------------------------------------------------------------------------------|
| Event Details<br>Date: 19 Aug 2020<br>Duration (hours):<br>Group: Apple Mac Computers<br>Maximum Attendees: 25<br>Attendance Fee: £1.00 |          | Time: 10:30<br>Location: Zoom<br>Meal Included?: ⊘ Yes<br>Guests Allowed?: ⊘Yes | From Event page all<br>Members can email the<br>Event Organisers & Gro<br>Convenors |
| Event Organisers                                                                                                    |          |                                                                                 |                                                                                     |
| FIRST NAME                                                                                                    | SURNAME  | PHONE                                                                           | _                                                                                   |
| Mike                                                                                                    | Hender   | 07787122244                                                                     |                                                                                     |
|                                                                                                    |          |                                                                                 |                                                                                     |

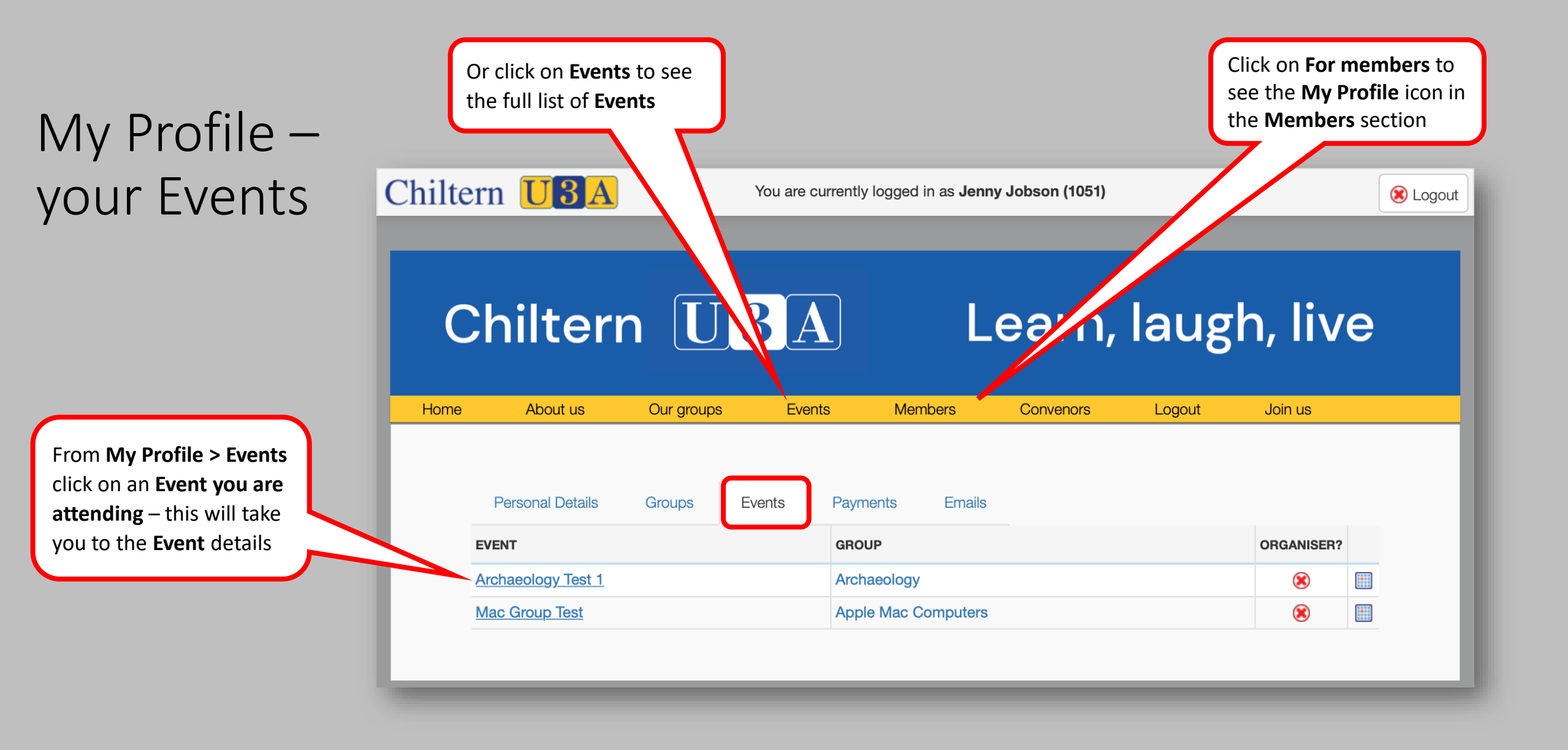

## Log Out

Home

Chiltern **U**3A

You are currently logged in as **Mike Hender (667)** 

And when you've finished, don't forget to Log Out!

#### WELCOME TO CHILTERN U3A

Members

Registered Charity 1082794

**Contact us** 

About us

Chiltern U3A

Our groups

**Events** 

Join us

Join us

Learn, laugh, live

Logout

Convenors

**Back to Index**